## ⑦サードパーティー製ブラウザ拡張機能の無効化

※この設定を行うと、InternetExplorerにインストールされたツールバー等が全て無効になります。 電子入札システム以外のサイトをご利用の際に不具合が発生する場合は、 本設定手順にて2. インターネットオプションダイアログ (2)の操作を以下に置き換えて行ってください。

「(2)〔サードパーティー製のブラウザ拡張を有効にする(再起動が必要)〕②をチェックします。」

1. Internet Explorerを開き、以下の操作を行います。 (1)メニューバー[ツール]-[インターネットオプション]①をクリックします。

| a                                        |                                                                           |        |
|------------------------------------------|---------------------------------------------------------------------------|--------|
| ファイル(E) 編集(E) 表示(V) お気に入り(A)             | ツール(1) ヘルプ(11)                                                            |        |
| ○ 戻る ・ ② ・ ▶ ② ☆ ◇ 1     アドレス① ⑧ http:// | メールとニュース(M)<br>ポップアップ ブロック(P)<br>アドオンの管理(A)<br>同期(S)<br>Windows Update(U) | ンク 🥑 G |
|                                          | インターネット オブション(型)                                                          |        |

- 2. インターネットオプションダイアログにて以下の操作を行います。

  - (1)[詳細設定]タブ①をクリックします。 (2)[サードパーティー製のブラウザ拡張を有効にする(再起動が必要)]②のチェックを外します。 (3)[OK]ボタン③をクリックします。

| インターネット オブション 🕐 🔀                                                           |  |  |
|-----------------------------------------------------------------------------|--|--|
| 全般 セキュリティ プライバシー コンテンツ 接続 プログラム 詳細設定                                        |  |  |
| 設定(S):                                                                      |  |  |
|                                                                             |  |  |
| <ul> <li>✓ FTP リイトHODオルタビューを使用する</li> <li>✓ HTTP エラーメッセージを簡易表示する</li> </ul> |  |  |
| Internet Explorer の更新について自動的に確認する<br>URL を簡易表示する                            |  |  |
| ✓ Web ページのボタンとコントロールに視覚スタイルを有効にする<br>コンドレス・ド・(こ) ほかわし ボトン たま ニナス            |  |  |
| ▲ アトレス ハーに いる動力 ホタンを表示する インライン オートコンプリートを使用する                               |  |  |
| オン デマンドでのインストールを有効にする (Internet Explorer)                                   |  |  |
| サードパーティ製のブラウザ拡張を有効にする(再起動が必要)                                               |  |  |
| スクリプトエラーごとに通知を表示する                                                          |  |  |
| ✓ スクリプトのデバッグを使用しな() (Internet Explorer) ✓ スクリプトのデバッグを使用しな() (その他)           |  |  |
| ▼ スケジュールに従ってオフライン道目の同期をとる.                                                  |  |  |
| 既定値に戻す(民)                                                                   |  |  |
|                                                                             |  |  |
|                                                                             |  |  |

3. InternetExplorerを終了します。他に開いているInternetExplorerがあれば全て終了してください。

以上で設定は終了です。